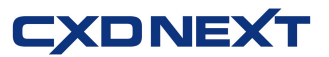

## ネットレジ(V-R200)サービスご解約の手引き

平素より弊社サービスご利用いただき、誠にありがとうございます。

表記の解約手続きに関して下記のご注意事項をご確認・ご同意の上、お申込いただくようお願いいたします。

#### 記

■ <u>解約に必要な書類</u>

下記書類をご記入の上、同封の返信用封筒にて CXD ネクストへご提出くださいますようお願いいたします。

| 書類名       | ご注意事項                                 |  |  |
|-----------|---------------------------------------|--|--|
| サービス解約申込書 | 契約者名、店舗名、解約するサービス、電子レジスターコードをご記入ください。 |  |  |

#### ■ サービス料金のご請求とクレジット売上代金のお振込みについて

#### ● サービス料金のご請求

サービス利用料は月額※となっております。解約月のサービス利用料は、翌月にご請求となります。 ※スキャニングサービスのみ、年額となっておりますので解約後の払い戻しはございません。

# ● クレジット売上代金のお振込み(電子決済サービスご契約の方のみ) クレジット売上代金は、サービスご解約後も、お取り扱い区分(1回払い、など)によって定められた お振込み日にお振込みとなります。

#### ■ 売上集計管理サービス・売上集計管理サービス EX ご利用の方へ

解約手続が完了すると売上集計管理サービスでご覧いただいていました Web ページにログインすること ができなくなります。必要な情報は、事前にダウンロードをお願いいたします。 また、売上速報メールなどケータイ配信をご利用の方は、解約前にアドレス削除など配信停止の登録を 行ってくださいますようお願いします。

#### ■ <u>電子決済サービス IC(V)ご利用の方へ</u>

決済端末(V200c)はご返却の必要はございませんが、ご解約日以降、決済端末をご利用にならないでく ださい。

ネットレジで JCB をご利用いただいている場合、JCB 加盟店契約の解約は直接 JCB へお申込ください。

#### ■ 解約の手順

別紙「解約の流れ」のご確認をお願いいたします。

#### ■ <u>ネットレジを単レジでご利用になる方へ</u>

お客様にて、ネットレジで「サービス情報初期化」の操作を行わないと、一部機能が単レジとしてご利用が できなくなりますので、必ず、別紙「解約の流れ」記載の操作を実施ください。 なお、解約手続完了後インターネット回線のご解約は、お客様ご自身で各事業者へお申込ください。

以上

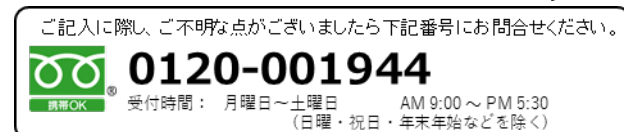

【ネットレジ(V-R200)2022年9月版】

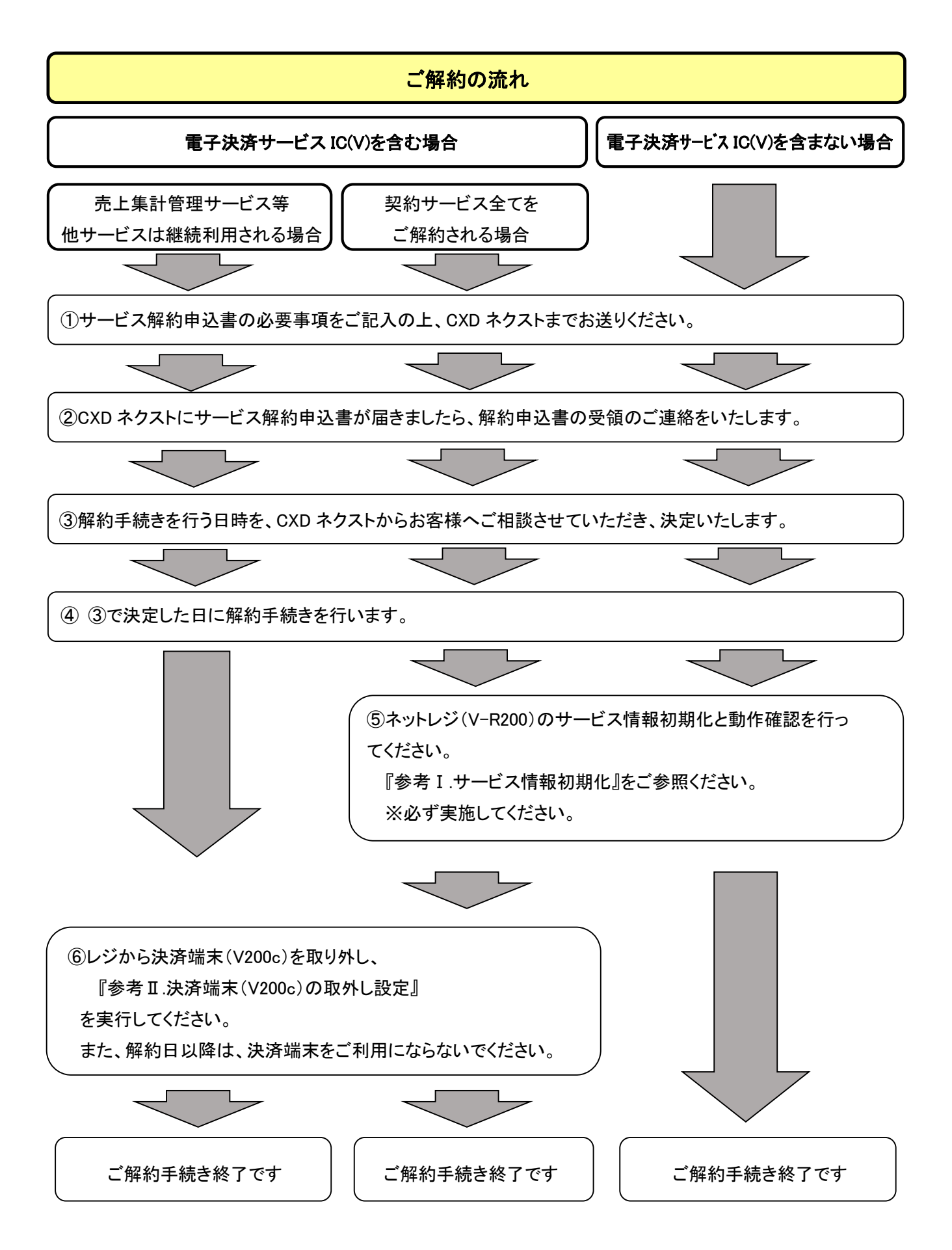

【ネットレジ (V-R200) 2022 年 9 月版】

## 参考 I. ネットレジ(V-R200)のサービス情報初期化

下記の操作を実施ください。

① トップメニューの[保守]・[ネットレジ保守]をタップします。

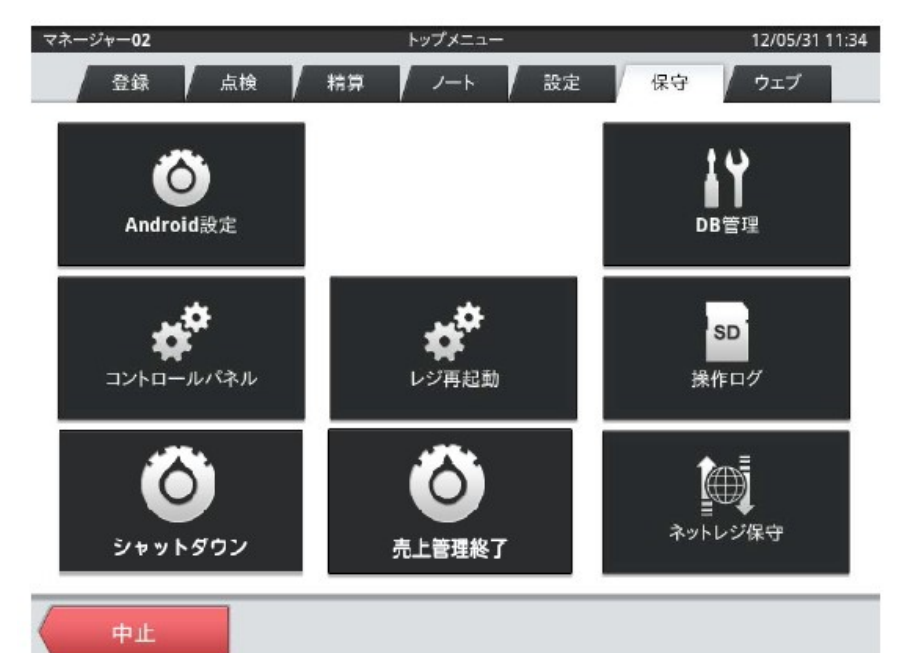

- ②[ネットレジ保守メニュー]の[その他]をタップします。
- ③[その他メニュー]の[契約情報クリア]をタップします。
- ④[確認]画面の【OK】をタップします。
- ⑤[正常終了]画面]の【閉じる】をタップします。
- ⑤[その他メニュー]の[戻る]をタップします。
- ⑥[ネットレジ保守メニュー]の[閉じる]をタップします。
- ⑦トップメニューに戻ります(①の画面)

#### 【動作確認】

⑧トップメニューの[保守]・[レジ再起動]をタップします。
⑨[確認]画面の【OK】をタップします。
⑩レジ再起動が正常終了することをご確認ください。

### 参考 II. 決済端末(V200c)の取外し設定 (電子決済サービス IC(V)をご解約の場合)

「クレジット」「電子マネー」ボタンを、決済端末(V200c)連動から、オフラインボタンに設定を切り替えます。 (この設定を行わずに決済端末を取外すと、「クレジット」「電子マネー」ボタンはエラー操作となります) 電子決済サービス IC(V)のご解約日に合わせて、この操作を実施してください。

<u>また、決済端末(V200c)はレジからケーブルごと外した上、使用しないでください。</u>

※レジ精算を行い精算レポートを印字してから取外してください。(精算レポートは大切に保管してください。)

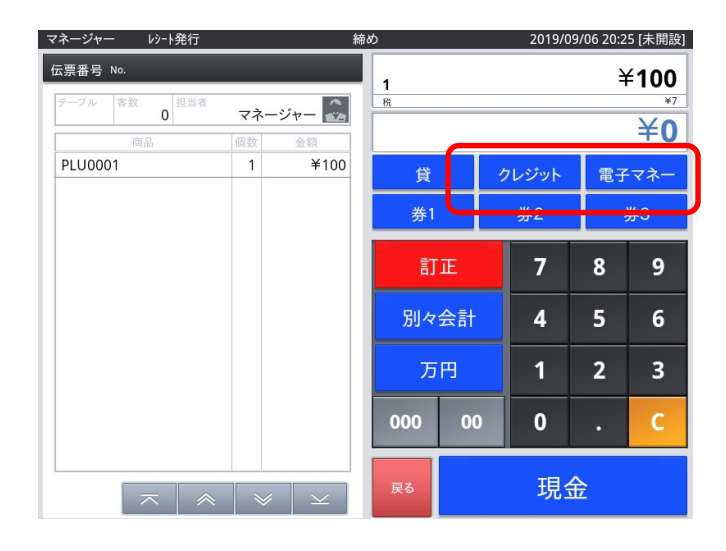

\*画面はレジのバージョンにより、多少異なる場合があります。

「クレジット」「電子マネー」ボタンを オフライン設定にします。

#### ①「メンテナンス」でログインします。

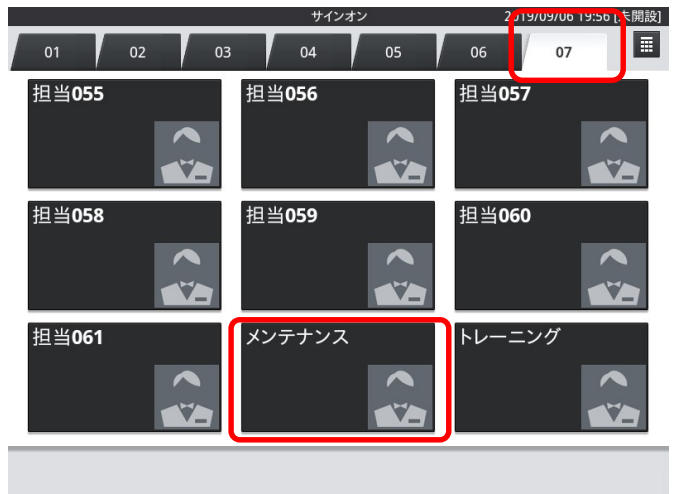

②「保守」・「DB設定」をタップします。

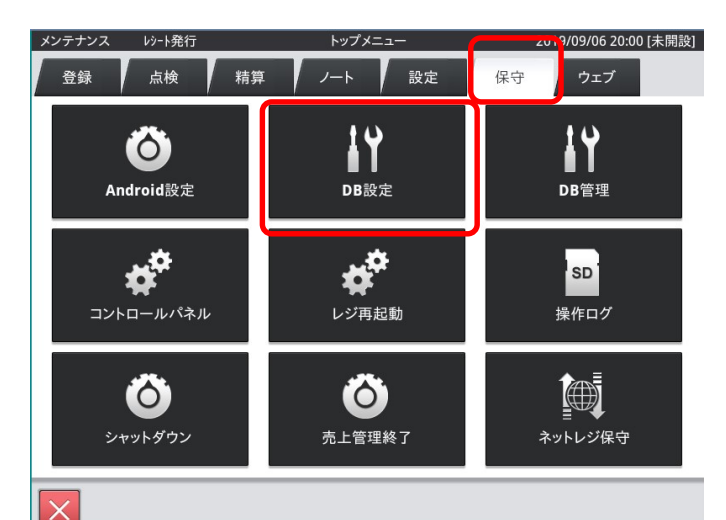

③ 画面をスクロールし「CSB003」(取引キー設定明細)をタップします。

|        | テーブル選択      | 2019/09/06 20:03 [未開設] |
|--------|-------------|------------------------|
| 全件表示   |             | 98件                    |
| CSA001 | 商品設定グループ    |                        |
| CSA002 | 商品分類        |                        |
| CSA003 | 商品選択区分      |                        |
| CSA004 | 商品割引設定      |                        |
| CSA005 | 商品表示リンク設定   |                        |
| CSA006 | 商品割引成立条件設定  |                        |
| CSB001 | 運用設定        |                        |
| CSB002 | 取引キー設定      |                        |
| CSB003 | 取引キー設定明細    |                        |
| CSB004 | 担当者設定       |                        |
| CSB005 | 担当者設定グループ   |                        |
| CSB006 | 担当者設定グループ明細 |                        |
| CSB007 | キャラクター設定    |                        |
| CSB008 | 印字画像設定      |                        |
| CSB009 | 客層設定        |                        |
|        |             |                        |
|        |             | 閉じる                    |

全体の真ん中辺りまで 画面をスクロールしてください。

 ④ 取引キーコード「000031」、ファンクション設定項目コード「STARAPPCODE.EFT」、設定値「100601」の 行を選択し「削除」⇒「OK」をタップします。

| No. | 取引キーコード △ | ファンクション設定項目コード         | 設定値        |  |
|-----|-----------|------------------------|------------|--|
| 1   | 000031    | DRAWER.OPEN            | 0          |  |
| 2   | 000031    | ECURRENCY.SELECT       | 1110000000 |  |
| 3   | 000031    | FIN.TENDER.CHANGELIMIT | 0          |  |
| 4   | 000031    | FIN.TENDER.ROUND       | 0          |  |
| 5   | 000021    | FINI TENDED TVDE       | •          |  |
| 6   | 000031    | STARTAPPCODE.EFT       | 100601     |  |
| 7   | 000022    | DRAWER OREN            | 0          |  |
| 8   | 000032    | ECURRENCY.SELECT       | M          |  |
| 9   | 000032    | FIN.TENDER.CHANGELIMIT | 0          |  |
| 10  | 000032    | FIN.TENDER.ROUND       | 0          |  |
| 11  | 000032    | FIN.TENDER.TYPE        | 1          |  |
| 12  | 000032    | STARTAPPCODE.EFT       | 100601     |  |
|     |           |                        | ≈ ≈ ×      |  |

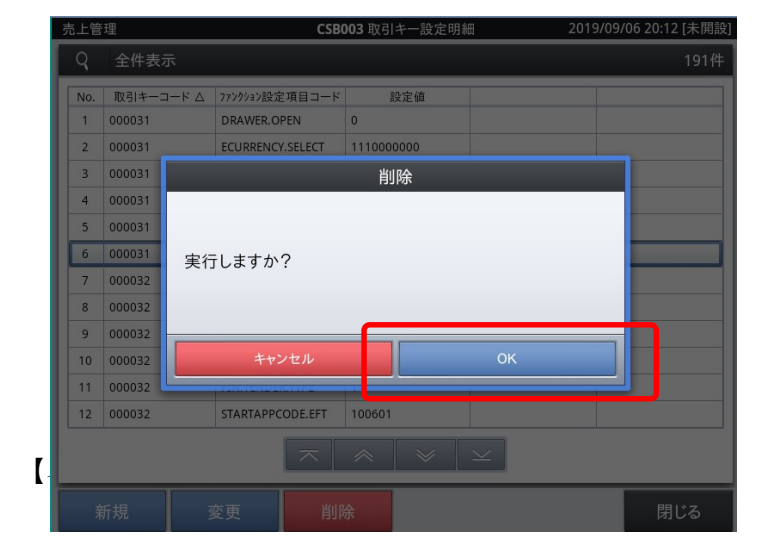

「No.」は左図と異なる場合があります。

⑤ 続いて、取引キーコード「000032」、ファンクション設定項目コード「STARAPPCODE.EFT」、
設定値「100601」の行を選択し「削除」⇒「OK」をタップします。

| 売上管 | 理         | CSB                    | 003 取引キー設定明細 | 2019/09/06 20:16 [未開 |
|-----|-----------|------------------------|--------------|----------------------|
| Q   | 全件表示      |                        |              | 190                  |
| No. | 取引キーコード △ | ファンクション設定項目コード         | 設定値          |                      |
| 1   | 000031    | DRAWER.OPEN            | 0            |                      |
| 2   | 000031    | ECURRENCY.SELECT       | 1110000000   |                      |
| 3   | 000031    | FIN.TENDER.CHANGELIMIT | 0            |                      |
| 4   | 000031    | FIN.TENDER.ROUND       | 0            |                      |
| 5   | 000031    | FIN.TENDER.TYPE        | 1            |                      |
| 6   | 000032    | DRAWER.OPEN            | 0            |                      |
| 7   | 000032    | ECURRENCY.SELECT       | M            |                      |
| 8   | 000032    | FIN.TENDER.CHANGELIMIT | 0            |                      |
| 9   | 000032    | FIN.TENDER.ROUND       | 0            |                      |
| 10  | 000002    |                        | 4            |                      |
| 11  | 000032    | STARTAPPCODE.EFT       | 100601       |                      |
| 12  | 000071    |                        | <u>^</u>     |                      |

**CSB003**取引キ 0:12 [才 取引キーコード △ ファンクション設定項目コード 設定値 DRAWER.OPEN 000031 ECURRENCY.SELECT 1110000000 000031 削除 000031 000031 000031 000032 実行しますか? 000032 9 10 000032 キャンセル 11 000032 STARTAPPCODE.EFT 100601 12 000032

⑥レジを再起動します。

| 記上管 | 上管理 CSB00 |                        | <b>CSB003</b> 取引キー設定明細 |        | 2019/09/06 20:21 [未開 |
|-----|-----------|------------------------|------------------------|--------|----------------------|
| q   | 全件表示      |                        |                        |        | 189                  |
| No. | 取引キーコード △ | ファンクション設定項目コード         | 設定値                    |        |                      |
| 1   | 000031    | DRAWER.OPEN            | 0                      |        |                      |
| 2   | 000031    | ECURRENCY.SELECT       | 1110000000             |        |                      |
| 3   | 000031    | FIN.TENDER.CHANGELIMIT | 0                      |        |                      |
| 4   | 000031    | FIN.TENDER.ROUND       | 0                      |        |                      |
| 5   | 000031    | FIN.TENDER.TYPE        | 1                      |        |                      |
| 6   | 000032    | DRAWER.OPEN            | 0                      |        |                      |
| 7   | 000032    | ECURRENCY.SELECT       | М                      |        |                      |
| 8   | 000032    | FIN.TENDER.CHANGELIMIT | 0                      |        |                      |
| 9   | 000032    | FIN.TENDER.ROUND       | 0                      |        |                      |
| 10  | 000032    | FIN.TENDER.TYPE        | 1                      |        |                      |
| 11  | 000071    | DRAWER.OPEN            | 0                      |        |                      |
| 12  | 000071    | FIN.TENDER.CHANGELIMIT | 0                      |        |                      |
|     | 1         |                        |                        | $\leq$ |                      |

「④」で実施いただいものとは別の行です。 取引キーコード「000032」です。

「No.」は左図と異なる場合があります。

「閉じる」をタップします。

|        | テーブル選択      | 2019/09/06 20:22 [未開設 |
|--------|-------------|-----------------------|
| 牛表示    |             | 98件                   |
| 5上管理   |             |                       |
| CSA001 | 商品設定グループ    |                       |
| CSA002 | 商品分類        |                       |
| CSA003 | 商品選択区分      |                       |
| CSA004 | 商品割引設定      |                       |
| CSA005 | 商品表示リンク設定   |                       |
| CSA006 | 商品割引成立条件設定  |                       |
| CSB001 | 運用設定        |                       |
| CSB002 | 取引キー設定      |                       |
| CSB003 | 取引キー設定明細    |                       |
| CSB004 | 担当者設定       |                       |
| CSB005 | 担当者設定グループ   |                       |
| CSB006 | 担当者設定グループ明細 |                       |
| CSB007 | キャラクター設定    |                       |
| CSB008 | 印字画像設定      |                       |

「閉じる」をタップします。

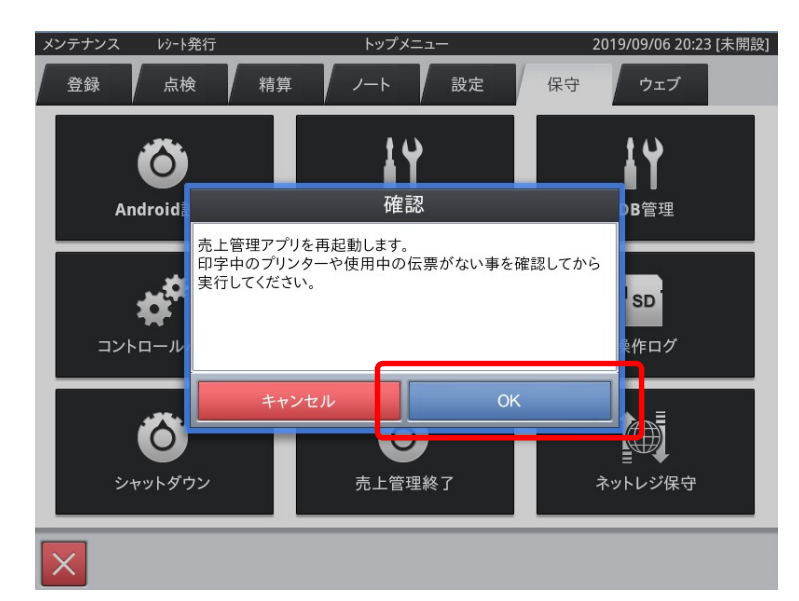

「OK」をタップすると、レジが再起動します。

以上で設定は終了です。

以上で決済端末(V200c)の取外し設定は完了です。

レジ再起動後、「クレジット」「電子マネー」ボタンをオフラインボタンとしてご利用いただけます。